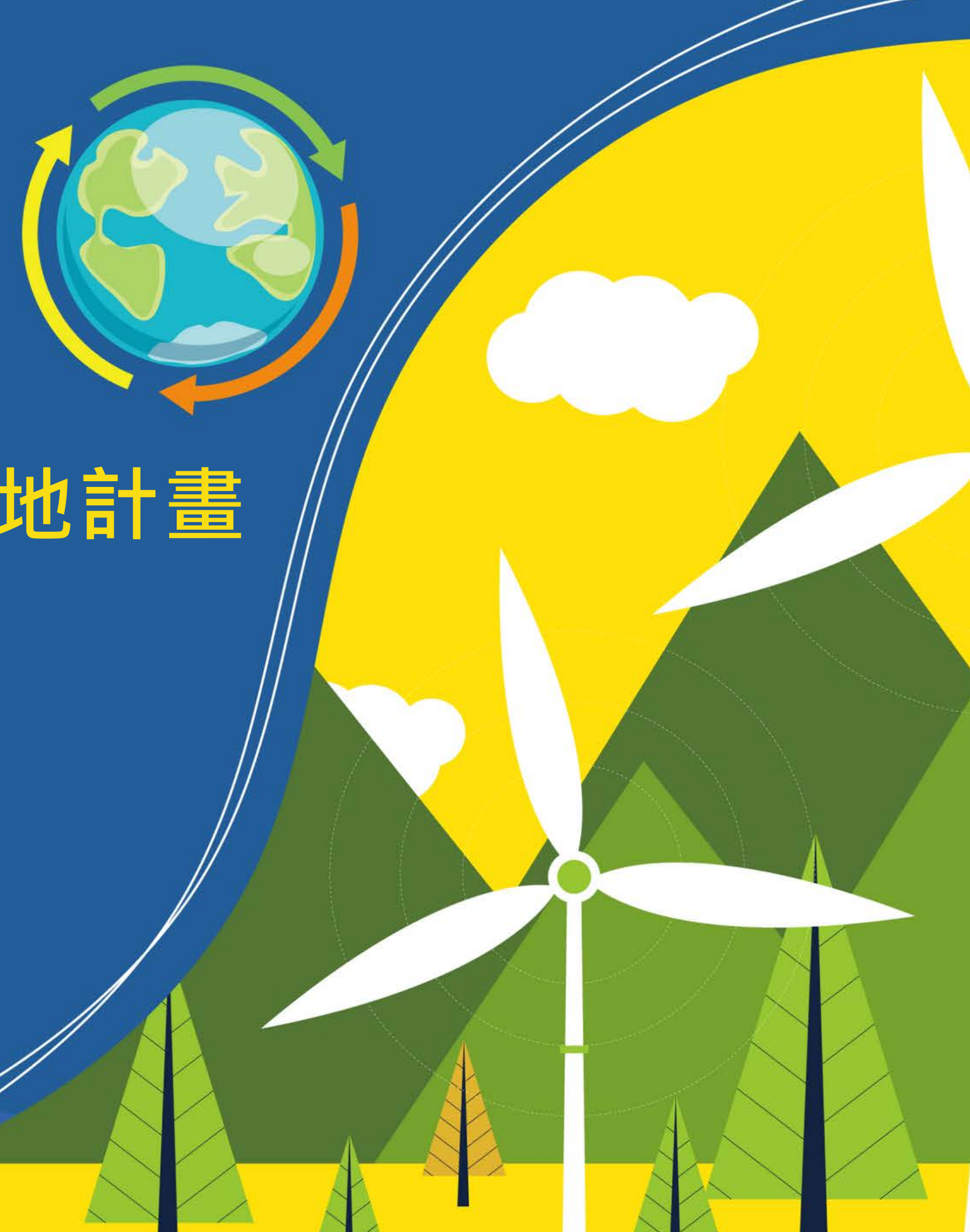

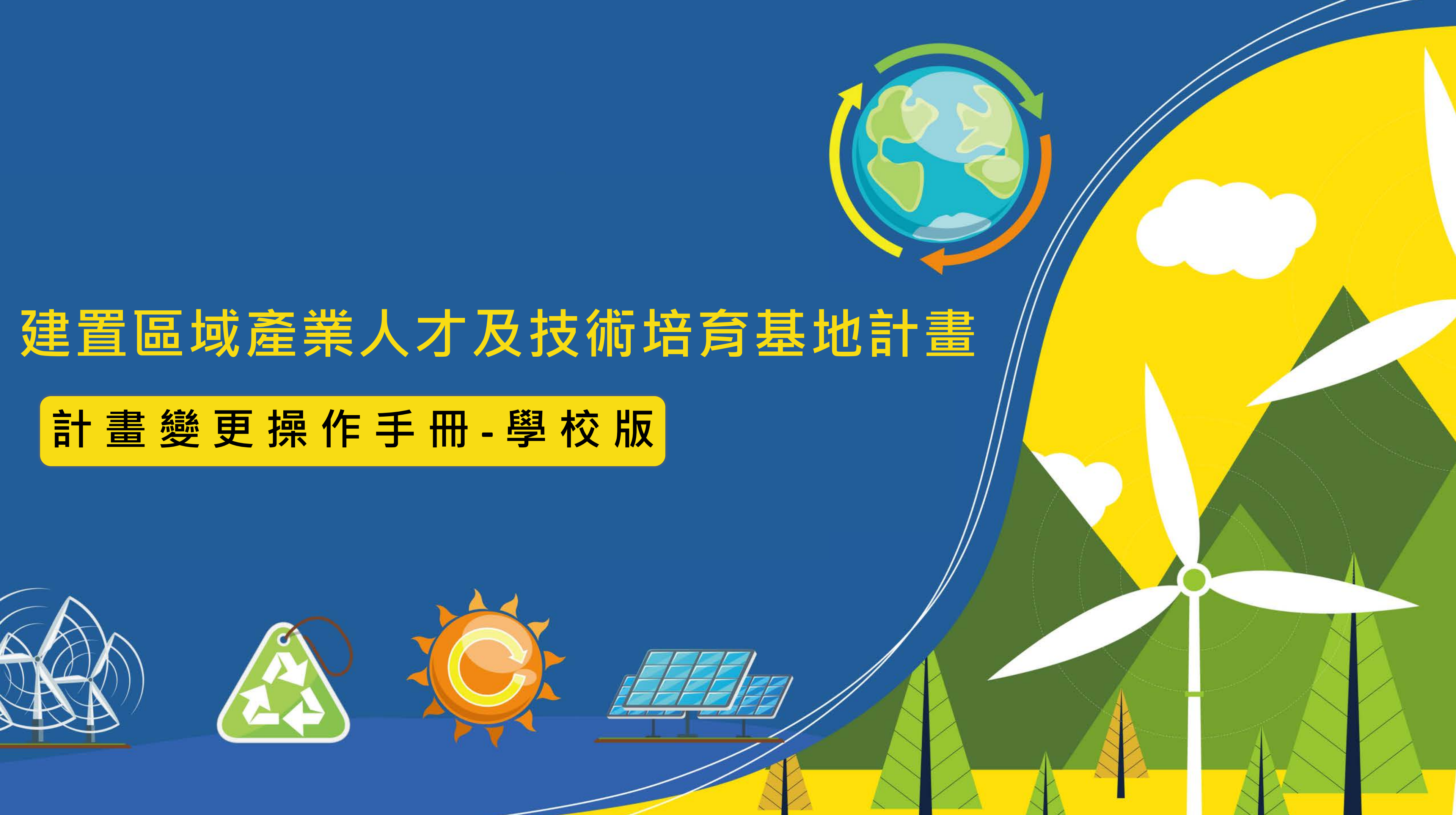

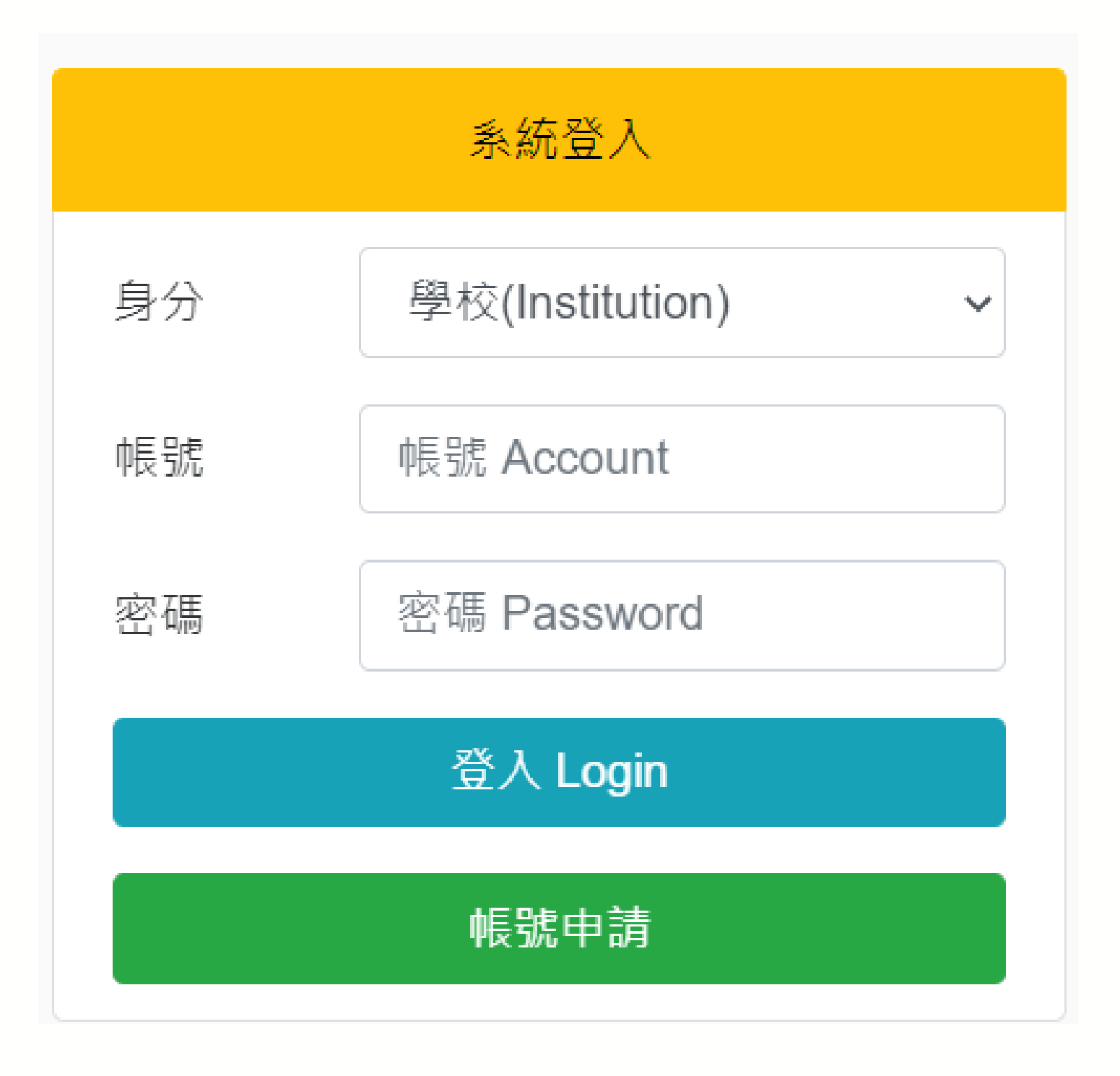

進入網站首頁

登入系統

- 身分選擇 -> 學校

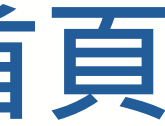

### https://iac.twaea.org.tw/tbitt/

### • 輸入帳號、密碼後再點擊登入按鈕

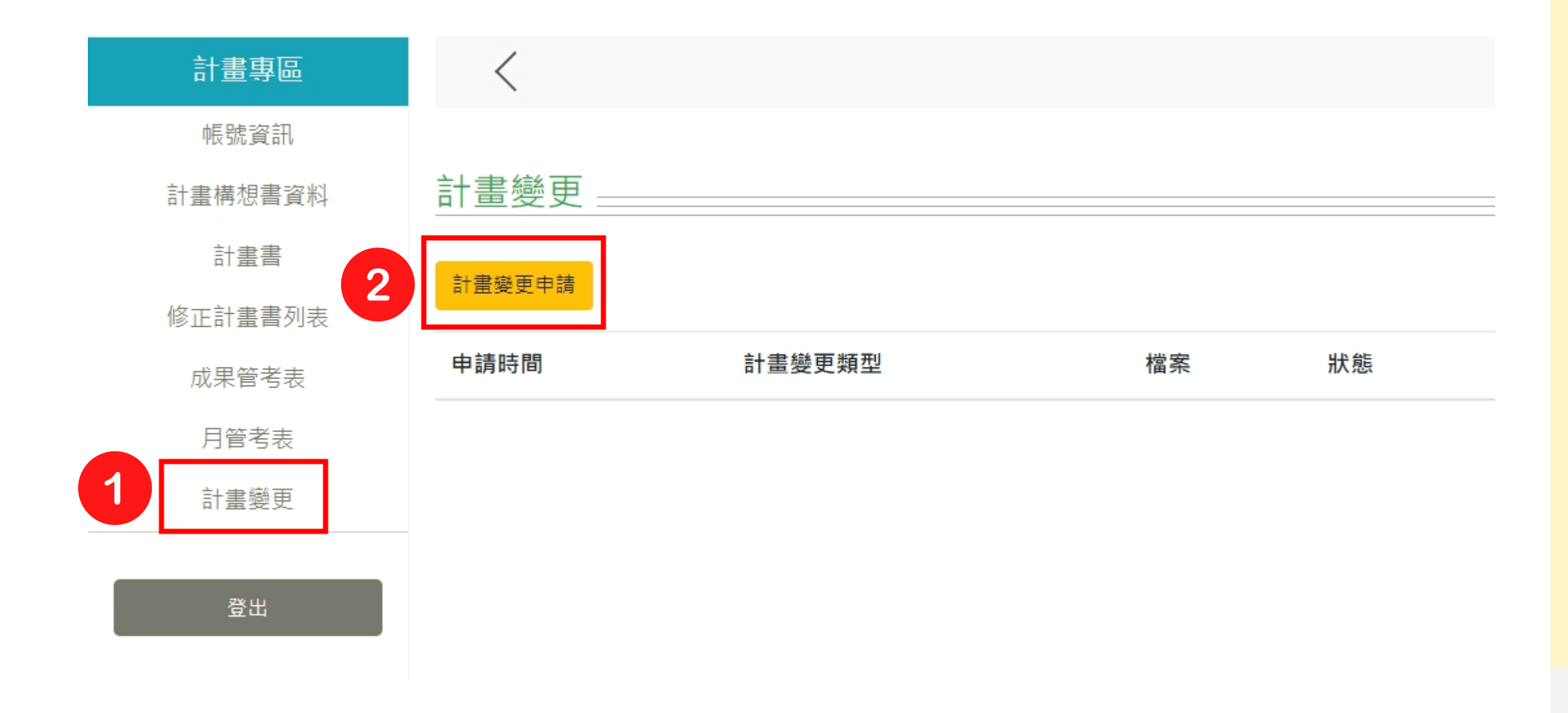

## 【提出計畫變更申請】

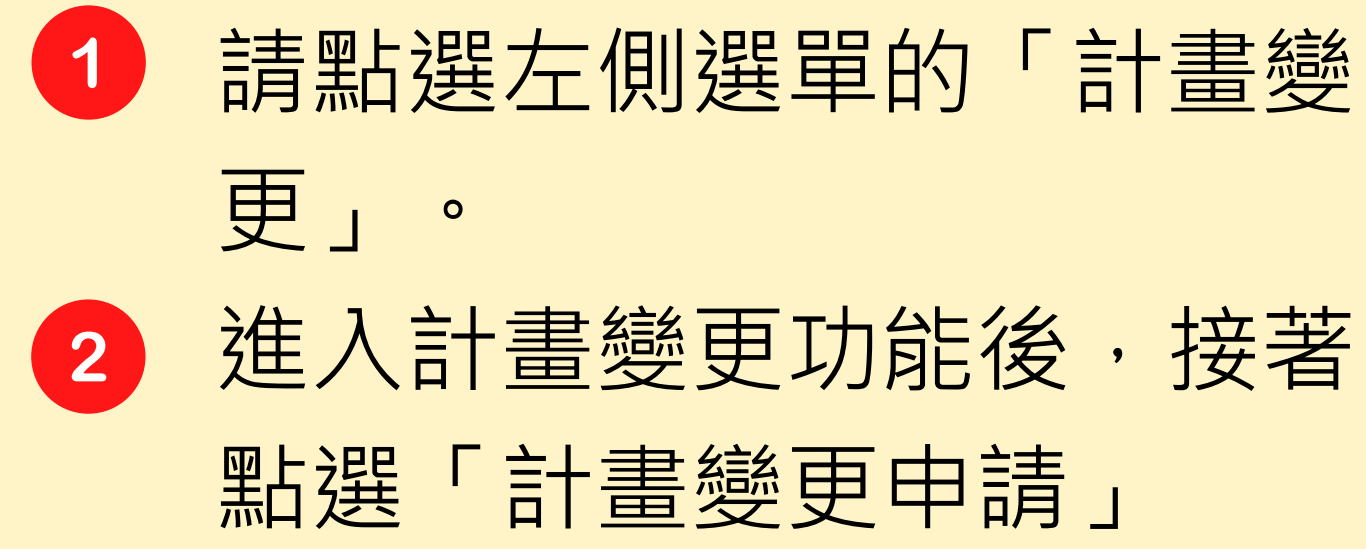

| 計畫專區    | <                                                                                                    |
|---------|----------------------------------------------------------------------------------------------------|
| 帳號資訊    |                                                                                                    |
| 計畫構想書資料 | 計畫變更申請                                                                                                    |
| 計畫書     | 計畫變更類型                                                                                                    |
| 修正計畫書列表 | 請選擇(可複選) 必填                                                                                                    |
| 成果管考表   | 本項申請需檢附之資料                                                                                                    |
| 月管考表    | 1.修正計畫書(檔案下載)                                                                                                    |
| 計畫變更 2  | 修正計畫書PDF檔(檔案容量最大限制20MB)<br>選擇檔案 未選擇任何檔案                                                                                                    |
| 登出      | <ul> <li>2.計畫變更檢附資料(請依各計畫變更需求上傳檢附資料·並將資料合併為PDF上傳)</li> <li>(1)敘明計畫變更原因或相關佐證資料</li> <li>(2)教育部補助計畫經費調整對照表(檔案下載)</li> <li>(3)修正後計畫經費申請表-含簡版(檔案下載)</li> <li>(4)原計畫經費核定表</li> <li>(5)原計畫書所列表10資本門經費表、表11經常門經費表</li> <li>(6)修正後計畫書所列表10資本門經費表、表11經常門經費表</li> </ul> |
| 3       | 計畫變更申請表PDF檔(檔案容量最大限制20MB)<br>選擇檔案 未選擇任何檔案                                                                                                    |
| 4       | 送出申請                                                                                                    |

【填寫計畫變更內容】
1 請先選擇「計畫變更類型」, 點選灰底長條可開啟下拉選 單進行勾選。
2 上傳修正計畫書PDF檔。
3 上傳計畫變更申請表PDF檔。
4 按下「送出申請」即可。

|   | 計畫專區   | <          |                                      |                      |          |
|---|--------|------------|--------------------------------------|----------------------|----------|
|   | 帳號資訊   |            |                                      |                      |          |
| 計 | 畫構想書資料 | 計畫變更       |                                      |                      |          |
|   | 計畫書    | 社書総五山神     |                                      |                      |          |
| 修 | 正計畫書列表 | 訂重變史中萌     |                                      |                      |          |
|   | 成果管考表  | 申請時間       | 計畫變更類型                               | 檔案                   | 狀態       |
|   | 月管考表   | 2023-02-22 | 【經費變更】<br>1.設備項目<br>2.設備單價<br>4.設備規格 | 修正計畫書<br>計畫變更申<br>請表 | 已送出申請待審查 |
|   | 計畫變更   | 17:21:46   |                                      |                      |          |
|   |        |            |                                      |                      |          |
|   | 登出     |            | 【山重安丈】                               |                      |          |
|   |        |            |                                      |                      |          |
|   |        |            |                                      |                      |          |
|   |        |            |                                      |                      |          |

 【檢視申請資訊】
 送出申請後,在「計畫變 更」頁面即可看到申請資 訊及審核狀態。
 每一次提出的申請都會在 此列出。

| 計畫專區    | <          |                            |             |    |
|---------|------------|----------------------------|-------------|----|
| 帳號資訊    |            |                            |             |    |
| 計畫構想書資料 | 計畫變更       |                            |             |    |
| 計畫書     | 計書變更申請     |                            |             |    |
| 修正計畫書列表 |            |                            |             |    |
| 成果管考表   | 申請時間       | 計畫變更類型                     | 檔案          | 狀態 |
| 月管考表    | 2023-02-21 | 【經費變更】                     | 修正計畫書       | 退回 |
| 計畫變更    | 15:51:36   | 1.設備項日<br>2.設備單價<br>4.設備規格 | 訂畫變史甲<br>請表 |    |
| 登出      |            | 【計畫變更】                     |             |    |
|         |            |                            |             |    |

【**審核狀態檢視**】 送出申請後,審查進度若有 更新,皆會顯示於「狀態」 欄位。

### 若有任何疑問,歡迎您聯繫我們!

# **工趣法人台灣評鑑協會** Taiwan Assessment and Evaluation Association

### 建置區域產業人才及技術培育基地計畫工作小組 謹啟

黃小姐 02-3343-1145/penny67@twaea.org.tw

宋小姐 02-3343-1189/vicky@twaea.org.tw

陳小姐 02-3343-1129/ivy@twaea.org.tw

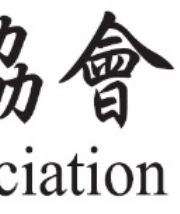